### Contents for Panasonic KX-P6500/P6300/P6100 Setup Help

This Setup Program presents the configuration User Type option (<u>Personal</u>, <u>Client</u>, or <u>Server</u>), asks for a computer network name, provides a comments area, and asks for the directory where you want the files installed. The Setup Program will provide a dialog for incorrect entries.

Following the initial user and directory information dialog the Setup Program will present the default printer configuration information. For a *Client* installation, the menu will provide a default connection for an initial Server path. The default connection for *Server* and for *Personal* is the local printer. The Parallel Port designates the physical port to which your printer is attached.

Also you can see or modify your Virtual Memory through the Windows "Control Panel".

Virtual Memory Setup

Buttons Continue Quit Help

## Personal

For users that either do not have a network connection or do not plan to share the printer with others on the network.

### Server

For users that plan to attach the printer to their PC and have, or plan to have a network connection, and many provide printer sharing to other PCs on the network.

## Client

For users that will not attach the printer to their PC but do plan on using the printer attached to another PC in the network.

## **Virtual Memory Setup**

To change the "Virtual Memory", follow the instructions below.

For Windows 3.1 or Windows for Workgroups 3.11

- 1. Double click on the "Main" icon from the "Program Manager" screen.
- 2. Double click on the "Control Panel" icon.
- 3. Double click on the "386 Enhanced" icon.
- 4. Click "Virtual Memory". "Virtual Memory" dialog box will be displayed.
- 5. If the size shown in the "Virtual Memory" dialog box is less than 12,000 KB, then click "Change". Otherwise click "Cancel" to exit the dialog box.
- 6. Select the Type "Permanent" in the "New Settings" box.
- 7. Increase the New Size in the "New Settings" box to at least 12,000 KB. If you cannot obtain the correct memory size using "Permanent", then select "Temporary".
- 8. Click "OK".
- 9. Click "Yes".

#### 10. Click "Restart Windows" to make the setting effective.

#### For Windows 95

- 1. Click the "Start" button, move the pointer to "Settings" and click "Control Panel".
- 2. Double click the "System" icon. "System Properties" window will be displayed.
- 3. Click the "Performance" tab.
- 4. Click "Virtual Memory...".
- 5. Click "Let me specify my own virtual memory settings" button.
- 6. Increase the Minimum setting to at least 12.
- 7. Click "OK".
- 8. Click "OK".
- 9. Click "Close".
- 10. Click "Yes" to restart Windows.

# Continue

Click on *Continue* to make any necessary changes.

# Quit

Click on *Quit* to abort the installation during the operation.

# Help

Help provides detailed help on the this Setup screen.